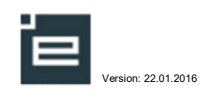

## Vejledning til Elevplan for virksomheder

## Læsevejledning

Denne vejledning er delt op i tre dele:

- Første del er for alle og indeholder de funktioner, som alle virksomhedsmedarbejdere har.
- Anden del indeholder de funktioner, lærestedsadministratoren har ud over dem, der er beskrevet i første del
- Tredje del indeholder de sidste funktioner, som kun virksomhedsadministratoren har, ud over dem i første og anden del

Så nøjes med at printe de sider du har behov for...

## Definitioner

- **Oplæringsansvarlig:** Er i denne sammenhæng den medarbejder, der står for den daglige oplæring af en eller flere elever, uden at have det overordnede ansvar.
- Lærestedsadministrator: Er den der skal have overblikket over alle eleverne på lærestedet. Denne rettighed giver også mulighed for at oprette og administrere de oplæringsansvarliges muligheder på lærestedet.
- Virksomhedsadministrator: Har overblikket over alle virksomhedens læresteder og kan oprette og administrer alle medarbejdere i virksomheden.

Når der i denne vejledning står virksomheden, menes der alt under et CVR-nummer f.eks. Københavns Kommune, Dansk Supermarked A/S osv.

| Vejledning til Elevplan for virksomheder | 1  |
|------------------------------------------|----|
| Første del - Oplæringsansvarlig          | 2  |
| Anden del - Lærestedsadministrator       | 7  |
| Tredje del - Virksomhedsadministrator    | 9  |
| Vil du vide mere?                        | 10 |

# ē

## Første del - Oplæringsansvarlig

#### Hvordan får man adgang?

Du skal have et brugernavn og en adgangskode fra en kollega i din virksomhed.

Det skal være en, der er lærested- eller virksomhedsadministrator.

Se evt. afsnittet om "Medarbejderliste"

Hvis virksomheden ikke tidligere har haft adgang til Elevplan, skal der tages kontakt til Erhvervsskolen, der kan hjælpe.

STIL's support kan evt. kontaktes på STIL's supportskabelon https://jira.stil.dk/ servicedesk/customer/portal/1

## Hvordan ser jeg mine elever?

Søgemulighederne fra elevlisten er krumtappen i planlægningen med elever. Der kan fremsøges ud fra mange forskellige kriterier. Vær opmærksom på Søg efter Speciale, der er grundlaget for tildeling af forløb med aktiviteter til flere elever på en gang. Klik på Søg for at aktivere specifik søgning.

#### Hvilke elever vises?

Elevplan modtager automatisk informationer om uddannelsesaftaler fra erhvervsskolernes administrative system.

Du vil se de elever, som har en aftale på et af de læresteder, som du har adgang til at se, og som din virksomhed evt. har tilknyttet dig.

#### Hvis der mangler en elev?

Der kan være flere årsager til, at en elev mangler:

• Hvis virksomheden har valgt at oplæringsansvarlige kun kan se egne elever og denne sammenknytning ikke er foretaget.

andt 2 elev(er)

- Elevens uddannelsesaftale kan være registreret på et andet lærested i virksomheden
- Elevens uddannelsesaftale er ikke korrekt registreret af erhvervsskolen.

Se evt. afsnittet "Der mangler en elev"

#### Brugerindstillinger

Hvis du registrerer din mailadresse og dit mobiltelefon nummer, vil Elevplan kunne kontakte dig, når

dine elever.

Opsætning
 Medarbejdere og elever
 Adgang for alle
 Brugerindstillinger
 Ny adgangskode
 Ret person oplysn.
 Skærmlæser
 Medarbejderliste

#### Ny adgangskode

Her kan du ændre din adgangskode.

der er relevant information til dig om

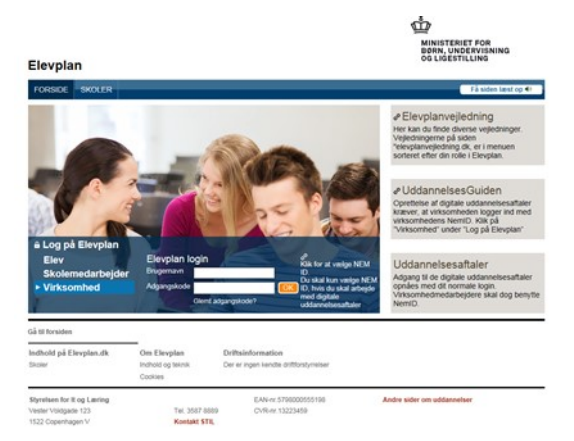

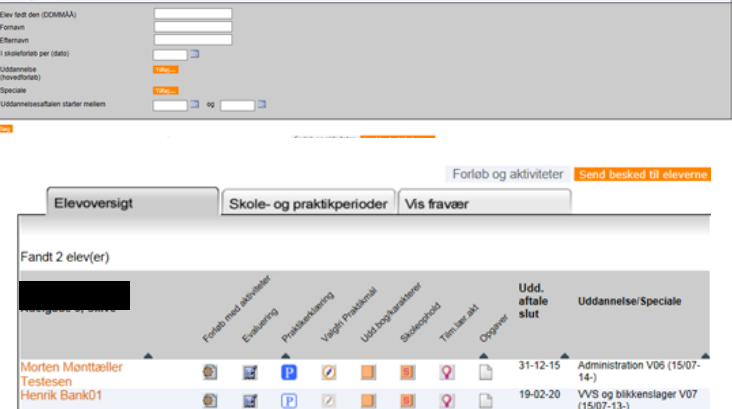

#### Brugerindstillinger

Læs mere om hvad enkelte brugerindstillinger henviser til, samt hvordan man ændre dem under Hjælp

| Gem                                     |              |    |
|-----------------------------------------|--------------|----|
| Brugerindstilling                       | Valg         |    |
| Antal linier pr. side på søgeresultater | 200 *        |    |
| Avanceret tekstredigering               |              |    |
| E-mail adresse                          | abcd@abcd.dk | ]* |
| Mobilnummer                             | 12345678     | ]  |
|                                         |              |    |

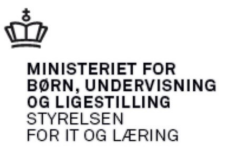

#### ▼ Opsætning Medarbejdere og elever Adgang for alle Brugerindstillinger Ny adgangskode Ret person oplysn. Skærmlæser Medarbejderliste

#### **Ret personoplysninger**

Hvis du ikke er medarbejder eller elev på en erhvervsskole kan du rette dit navn. Hvis du er elev eller medarbej-

der, skal du tage kontakt til skolen.

#### Skift din adgangskode

Her skifter du adgangskode til Elevplan.

Bemærk: Ændring af din Elevplan adgangskode har ingen indflydelse på dit eventuelle UNI-Login.

| Nuværende adgangskode                            | •                 |
|--------------------------------------------------|-------------------|
| Ønsket adgangskode<br>Bekræft adgangskode<br>Gem | * (mindst 8 tegn) |
|                                                  |                   |

# Opsætning Medarbejdere og elever Adgang for alle Brugerindstillinger Ny adgangskode Ret person oplysn. Skærmlæser Medarbejderliste

#### Fra forsiden kan sendes mail til elever

Du kan sende mail til en fremsøgt gruppe elever og deres oplæringsansvarlige, og du kan vælge at sende den på et bestemt tidspunkt.

Du kan se dine afsendte beskeder i menuen.

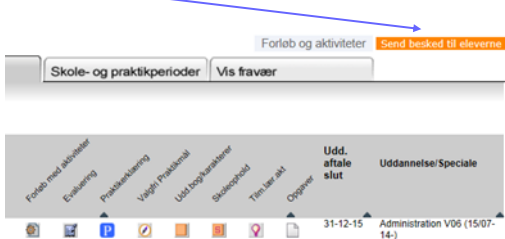

0

19-02-20

VVS og bill (15/07-13-)

Ret personlige oplysninger

Her kan du rette dine personlige oplysninge

Fornavn(e)

Efternavn

#### Forløb og aktiviteter

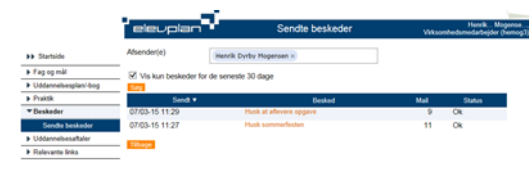

Man kan tildele praktikforløb med tilknyttede målpinde til mange elever på samme

speciale på en gang Se vejledningen: "Oprettelse og

P

arbejdet med praktikaktiviteter" på www.elevplanvejledning.dk under Praktiksted.

## Muligheder fra Elevoversigten

Her gennemgås ikonerne i rækkefølge:

- Forløb med aktiviteter: Her kan tilknyttes praktikforløb med aktiviteter til den enkelte elev
- **Evaluering:** Virksomhedsmedarbejderen kan afvinke praktikmål enten i tilknyttede aktiviteter eller i praktikevaluering og evt. knytte bemærkninger til, samt danne praktikerklæring.
- **Praktikerklæring:** Hvis virksomheden vil afvinke mål og ikke skrive yderligere begrundelser ud for praktikmål
- Valgfri praktikmål: Der er mulighed for tilknytning af valgfri praktikmål på nogle uddannelser—f.eks. På det merkantile område.
- Uddannelsesbog / karakterer: Se bl.a. elevens karakterer.
- Skoleophold: Se hvornår erhvervsskolen har planlagt skoleophold.
- Tilmeldte læringsaktiviteter: Se indholdet af skoleopholdene.
- Opgaver: Se de opgaver, besvarelser og feedback eleven har fået.

#### Forløb med aktiviteter

Forløb og aktiviteter oprettes som hyldevarer. Det gøres via menupunktet **Praktik**. De kan efterfølgende tilknyttes én elev under Forløb med aktiviteter eller til flere elever med samme speciale

ம்

Elevoversigt
 Skole- og praktikperioder Vis fravær

© www.elevplanveiledning.dk

Benyttes til evaluering af prak

under Forløb og aktiviteter . Virksomheden kan oprette opgaver, planlægge ophold i afdelinger m.v. og derved danne en praktikplan.

Elev

Temrer V06 (15/07-13 - )

ivaluer og afvink mål på aktivite

er - 1. prakti

Elevplan sørger selv for, at skoleophold kommer i planen.

Planen kan genbruges på kommende elever,. Praktikaktiviteterne kan ses af den skole, eleven er tilknyttet.

Se vejledningen: "Oprettelse og arbejdet med praktikaktiviteter" på www.elevplanveiledning.dk under Praktiksted.

#### **Evaluering**

Praktikmål kan samlet evalueres via praktikevaluering.

Her kan praktikmål evalueres via de aktiviteter, eleven er tilknyttet og/eller via praktikevaluering.

#### Praktikerklæring

Når man afvinker praktikmål og danner praktikerklæring i elevplan, så er den umiddelbart tilgængelig for skole og elev. Se vejledningerne "Danne-uploade prak-

tikerklæring via Evaluering" og "Danne praktikerklæring"på www.elevplanvejledning.dk under Praktiksted.

|   | Gem  | 178app Can praktientianny Se töögere gratikentiannyer | Eleven kan arbejde under vejledning | Eleven udfører temaet i samarbejde med andre | Eleven kan udføre forventet kvalitet alene | Eleven planlægger og udfører selvstændigt | Begrundelse |
|---|------|-------------------------------------------------------|-------------------------------------|----------------------------------------------|--------------------------------------------|-------------------------------------------|-------------|
|   | ▼ Nr | Arbejde med nybyggeri                                 | 2                                   |                                              |                                            |                                           |             |
| ſ | 1    | Arbejde med nybyggeri                                 | V                                   |                                              |                                            |                                           | 1           |
|   | ► Nr | Arbejde med ombygnings- og reparationsarbejde         |                                     |                                              |                                            |                                           |             |
|   | ► Nr | Arbejde med rulle- og bukkestillads                   |                                     |                                              |                                            |                                           |             |
|   | ► Nr | Arbejde med værkstedsarbejde                          |                                     |                                              |                                            |                                           |             |
|   | ► Nr | Fremstilling og montage af tagkonstruktioner          |                                     |                                              |                                            |                                           |             |
|   | ► Nr | Indretning af byggeplads                              |                                     |                                              |                                            |                                           |             |

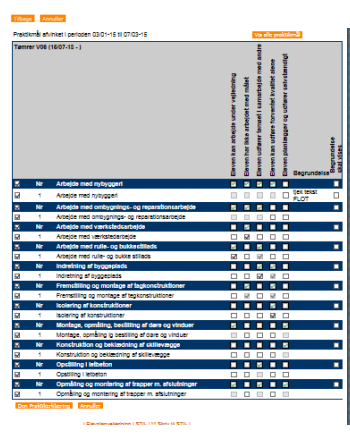

#### Valgfri praktikmål

Ikonet i kolonnen vises fuldt, hvis der findes valgfri praktikmål for elevens uddannelse eller speciale, eller nedtonet hvis der ikke gør.

|                         | ۲            | ele          | 2U          | Her<br>Valgfri Praktikmål Virksomhedsmedar                                                                                                    | nrik08<br>bejde | Moge<br>r (he0 | in,<br>18m) |
|-------------------------|--------------|--------------|-------------|----------------------------------------------------------------------------------------------------|-----------------|----------------|-------------|
|                         | Ele          | v            |             | Karin Kursus Testesen                                                                                                    |                 |                |             |
|                         | - Fø<br>- Sp | dt<br>eciale | Ð           | Administration V06 (15/07-14 - )                                                                                                    |                 |                | ø           |
| I Iddannolsosbog /      | Sæ           | t fluebe     | ben v       | ved de praktikmål, eleven skal arbejde med                                                                                                    | Kende           | Kunne          | Behersk     |
| oudanneisesbog /        | -            | Nr           | vr E        | 3.2. Kommunikation og service                                                                                                    |                 |                |             |
| karakterer              |              | 1            | C<br>C<br>E | 10. De valgfrie praktikmål kan vælges på enten "Kunne" eller "Beherske" niveau, som<br>jøre forskellige point i forhold til det samlede optøringskrav. Niveau og point er angivet<br>efter hvert praktikmål. Den enkelte elev skal minimum oplæres svarende til 20 point fra<br>3. og i att 190 fra alle mål. |                 |                |             |
|                         |              | 2            | 1           | <li>I2. Eleven kan/behersker at varetage kontorservicefunktioner, herunder reception, telefon og post<br/>Kunne=3, Beherske=7)</li>                                                                                                    |                 |                |             |
|                         |              | 3            | 1           | <ol> <li>Eleven kan/behersker at udarbejde mødenotater/referater (Kunne=3, Beherske=7)</li> </ol>                                                                                                    |                 |                |             |
|                         |              | 4            | 1<br>V      | 14. Eleven kan/behersker at formidle information internt i virksomheden, herunder f.eks. at<br>rideresende information og mails og udarbejde interne nyhedsmails (Kunne=3, Beherske=7)                                                                                                    |                 |                |             |
| suddannelse skal have   |              | 5            | 1<br>  f    | <ol> <li>Eleven kan/behersker at udarbejde præsentationer/materiale med integration af<br/>.eks. tekst, grafik, billeder, tal, video, web mv. (Kunne=3, Beherske=7)</li> </ol>                                                                                                    |                 |                |             |
| nlan i Elevnlan. Det er |              | 6            |             | <ol> <li>Eleven kan/behersker at varetage opsætning og layout af breve, rapporter, kursusmateriale<br/>eller lignende (Kunne=3. Beherske=7)</li> </ol>                                                                                                    |                 |                |             |

#### Uddannelsesplan

Alle elever på en Erhvervsuddannelse skal have en godkendt uddannelsesplan i Elevplan. Det er

her virksomheden kan se elevens valg af bl.a. valgfri specialefag.

Uddannelsesplan udarbejdes af eleven og godkendes af skolen. Virksomheden kan acceptere valget af valgfrie specialefag.

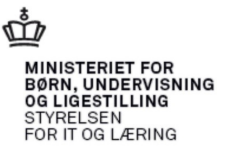

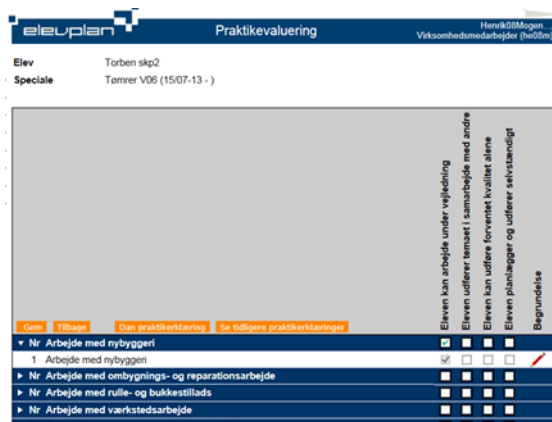

#### Skoleophold

Her kan virksomheden se, hvornår skolen har planlagt skoleophold.

Her kan virksomheden også se, hvilke uddannelser eleven tidligere har været tilmeldt.

#### **Skoledokumenter**

Her kan skolen uploade skoledokumenter,. F.eks. Grundforløbsbevis, Skolevejledninger (dokument med karakterer for den enkelte skoleperiode) mm,

#### Dokumentation

Her kan eleven oprette indlæg, og virksomheden kan se det.

| Praktik | kommun | ikation |
|---------|--------|---------|
|---------|--------|---------|

I dette afsnit kan elev, skole og virksomhed kommunikere om forløbet af uddannelsesaftalen. Når der oprettes et nyt indlæg, bliver der sendt en e-mail til skole og elev.

#### Praktik Overblik

Her ses flere ting:

- Elevens uddannelsesaftale, som den er registreret på erhvervsskolen.
- Et Ganttkort over den enkelte elevs uddannelses, herunder praktikaktiviteter, skoleophold mv.

| Tildalta praktikaktivitatar | for alayan |
|-----------------------------|------------|
| Lildelte braktikaktiviteter | for eleven |

- Praktikmål på uddannelsen.
- Praktikerklæringer, som eleven har fået-for både tidligere og nuværende uddannelse.

#### Karakterer mv.

Her ses de karakterer og godskrivninger eleven har opnået.

#### Mesterlære

Hvis eleven er i mesterlære vil der her være mulighed for at dokumentere ansvarsfordelingen mellem virksomhed og skole.

#### Skoleophold

Her kan virksomheden se, hvornår skolen har planlagt skoleophold. Ved at klikke på datoerne vil det kunne ses, hvilke læringsaktiviteter eleven er tilmeldt i perioden - Indholdet i skoleperioden, samt det udbud der er af læringsaktiviteter. Nogle få skoler har valgt ikke at ville benytte sig af mulighederne for at informere virksomheder og elever om skoleindholdet via Elevplan.

#### Tilmeldte læringsaktiviteter

Her vises hvad eleven er tilmeldt på skolen og skolens beskrivelse af indholdet.

Når en tilmelding ikke er behandlet af skolen endnu, vil den have status "ønske"

| eleupian                                                 | , <u> </u>                                                                                                    |                        |                                        | Overbilk                     |                                       |                                       | Nevill_Maperas_<br>authalanatarlapiar (herrogi) |
|----------------------------------------------------------|----------------------------------------------------------------------------------------------------|------------------------|----------------------------------------|------------------------------|---------------------------------------|---------------------------------------|-------------------------------------------------|
| Annalis Contra                                           | - The second                                                                                                    |                        | 9                                      |                              |                                       |                                       |                                                 |
| Fire Mil                                                 | 2016 elev1                                                                                                    |                        |                                        | Fontaktierer:                |                                       |                                       |                                                 |
| A Breat                                                  | 1223-48<br>                                                                                                    |                        |                                        | Fontaktoply units            | Sec.                                  | Lander                                |                                                 |
| Eev Po                                                   | 0/70015 etc-1                                                                                                    |                        |                                        |                              |                                       |                                       |                                                 |
| Apeciale Ap                                              | ninabation VOE (15/0<br>HI D1/D1-15 8                                                                                                    | PH4+)<br>M 1903-18     | 007 page 201                           | Ormital of Nested            |                                       |                                       |                                                 |
| Uddamaiseustale (34)<br>Sour de dans                     | Palak IDI, Grimby                                                                                                    | prej 167, Namih ed     | 010145-090                             | 54B)                         |                                       |                                       |                                                 |
| Interference press                                       |                                                                                                    |                        |                                        |                              |                                       |                                       | ]                                               |
|                                                          | 1046-13 APR-                                                                                                    | 1 100-1 10             | et aan o                               | AUD-18 BB7-18 OCT-18         | NO/48 080                             | ns anns fisins                        | •                                               |
| L                                                        |                                                                                                    |                        |                                        |                              |                                       |                                       |                                                 |
| Fristeriet St                                            |                                                                                                    | ing<br>na han          | and<br>References                      | Suddalad<br>Arm, Diar        |                                       | -                                     |                                                 |
|                                                          |                                                                                                    |                        |                                        |                              |                                       |                                       | ,                                               |
| · Patrickatorialar                                       |                                                                                                    |                        |                                        |                              |                                       |                                       |                                                 |
| Pen 14 Au                                                |                                                                                                    | Robustan Lype          |                                        | Speciela .                   | Landad                                |                                       | Opterrupterweitig                               |
| 16/0-18 20/0-18                                          | (and a start of a start of a star | ADR/DROUPLE            | April and a                            | Administration VOE (18/07-14 | <ul> <li>Dependent</li> </ul>         | - virksomhed, Næshied                 | Firm Vendelboe                                  |
| 0203-18 0603-18 +                                        | an alasannag                                                                                                    | A16(8)((p.e            | Approximation                          | Apronabation VDE (18/07-14   | -) Bulle 101                          | - unsormel, Neshel                    | Pinn Vendeboe                                   |
| 110-11 120-11                                            |                                                                                                    | Abelabogere            | Administration                         | Administration Vol (18 Ch-14 | -) Dige 101                           | - Unsonnet, Nest-ed                   | Phil Verbeboe                                   |
| 18/20-18 10/20-18                                        |                                                                                                    | Tele John              | Contractation                          | Acceleration Vol (18/7-14    | · · · · · · · · · · · · · · · · · · · | - unsurner, variated                  | For Vendeloce                                   |
| 2008-18 2008-18 818                                      |                                                                                                    | Tele ( play            | famoral and a second                   | Approximation VOE (18/CT-14  | -) (but 10)                           | - unsampled Need-ed                   | For Verbelow                                    |
| 2108-18 2108-18                                          |                                                                                                    | 10000000               | farmer in specime                      | Administration VOI (18/07-14 | -) (hate b):                          | - Unsorther, Newsland                 | First Vandelboa                                 |
| 29.08-18 19.07-18 34                                     |                                                                                                    | Fele / ploy            | fortier mitspeciale                    | Aprovation VDE CLEOP-14      | -) 8404 801                           | - unsorted, Neshed                    | First Vendelboe                                 |
| 03/08-18 07/08-18                                        |                                                                                                    |                        | 1.141-0-2018                           | Administration VCE (18/07-14 | -) 8404101                            | - unsormel, Nestiel                   | Fini Vendeboe                                   |
| [aostaos]e-                                              |                                                                                                    | Fere / prov            | 1.5454-1018                            | April Balance VOE C 8 07-14  | <ul> <li>100610</li> </ul>            | <ul> <li>Unsomhet, Netshet</li> </ul> | Finn Vendeboe                                   |
| * Patrice                                                |                                                                                                    |                        |                                        |                              |                                       |                                       |                                                 |
| Praktiking                                               | <b>141</b>                                                                                                    |                        |                                        |                              |                                       |                                       | _                                               |
| · W A sizestation                                        | 1 March 10 March 10                                                                                                    |                        |                                        |                              |                                       |                                       | National Action                                 |
| 1 Elevenharken                                           | davab 11 vinaormede                                                                                                    | ens little verlige ko  | réservo                                |                              |                                       |                                       | 8000                                            |
| 3 Eelenharien                                            | oskas si vikaomheor<br>oskas 5i vikaomheor                                                                                                    | na personale og i      | og ogenisations<br>odernetsespolitik   | ane general                  |                                       |                                       | N O N O                                         |
| 4 Eelenharier                                            | ONIO 1 Internet                                                                                                    | ens produkter, leve    | endarer, kundek<br>ge forhold for virk | nos op etwerringe-tak-       |                                       |                                       |                                                 |
| 6 Eelenhariten                                           | databili vinaonneo                                                                                                    | ers ert særig mil      | animasi analar                         |                              |                                       |                                       | ROORR                                           |
| <ul> <li>Nr E1Kommuni</li> <li>Nr E2Kommuni</li> </ul>   | kellon og service<br>kellon og service                                                                                                    |                        |                                        |                              |                                       |                                       |                                                 |
| · Nº C1Adrenda                                           | athra opparar og ca                                                                                                    | prostanding            |                                        |                              |                                       |                                       |                                                 |
| <ul> <li>Nr C2Adments</li> <li>Nr D1Reported</li> </ul>  | ellve opgever og sag<br>n- og ekonomilierid                                                                                                    | poberhandling<br>Ioner |                                        |                              |                                       |                                       |                                                 |
| <ul> <li>NY 0.2 Reputation</li> </ul>                    | s og ekonomikunst                                                                                                    | loner                  |                                        |                              |                                       |                                       |                                                 |
| <ul> <li>Nº Elffanielo</li> <li>Nº E2ffanielo</li> </ul> | elea<br>elea                                                                                                    |                        |                                        |                              |                                       |                                       |                                                 |
|                                                          |                                                                                                    |                        |                                        |                              |                                       |                                       |                                                 |
| * metalenser                                             |                                                                                                    |                        |                                        |                              |                                       |                                       |                                                 |
| Process of P                                             | Larvaled                                                                                                    |                        | Ipece                                  |                              | - Arreste                             | Energy Transmission (2012)            | Tapa                                            |
| 100101-01000-0                                           | Barrie Mill a visite                                                                                                    | miter Next an          | 4000                                   |                              |                                       | Repairing 17.02                       |                                                 |
| 1001-18-1100-18                                          | Date of Long                                                                                                    | rited heat-of          | A0100                                  | shellow VOE (18/07-14-1      |                                       | Passanang 1102                        | Concession of                                   |
| 1001/18+1301/18                                          | Centres All, North                                                                                                    | 200                    | Aprila                                 | shallon VOE (18/07-14 - )    |                                       | Patitianiang (351-<br>18.pd           | Patternerg                                      |
|                                                          |                                                                                                    |                        |                                        |                              |                                       |                                       |                                                 |

MINISTERIET FOR BØRN, UNDERVISNING OG LIGESTILLING STYRELSEN FOR IT OG LÆRING

| Ny Søgning                                                   |
|--------------------------------------------------------------|
| Kontaktlærer:<br>Tidligere kontaktærere<br>Lærested:<br>Tif: |
| Godkendt                                                     |
| Hjælp                                                        |
| Hjælp                                                        |
| Hjælp                                                        |
| Hjælp                                                        |
| Hjælp                                                        |
| Hjælp                                                        |
|                                                              |

19/12-14 Skolevejledning 15/01-14 Grundfortebsbevis

| abejusportiono        |
|-----------------------|
|                       |
|                       |
| rmeentationenartfalia |

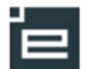

6

#### Opgaver

Skolen kan bruge Elevplan til at stille opgaver og modtage besvarelser. Hvis eleven vil, kan de give virksomheden lov til at kigge med.

Virksomheden kan se opgaver, besvarelser og feedback, eleven har fået.

Virksomheden kan også selv give feedback, der kan ses af elev og skole.

#### Fanebladet Skole- og praktikperioder

Fanebladet indeholder et detaljeret Ganttkort for alle fremsøgte elever i elevlisten. Oplysningerne kan downloades til et regneark.

Se vejledningen: "Gantt regneark og Gantt kort" på <u>www.elevplanvejledning.dk</u> under Praktiksted.

#### Fanebladet Vis fravær

Her kan du se det fravær, der er registret på elevernes erhvervsskole.

Dette kræver at skolen registrer skemabaseret fravær i EASY-A - Det gør de fleste skoler.

Ved at klikke på 'Download regneark med fraværsoplysninger' kan fås helt præcise oplysninger om elevens fravær.

Ved klik direkte på fraværslektioner fås yderligere fraværsoplysninger.

#### Medarbejdere og elever

Virksomheden kan vælge at sammenkoble den enkelte elev til en eller flere oplæringsansvarlige. Under dette menupunkt kan alle virksomhedsmedarbejdere se fordelingen.

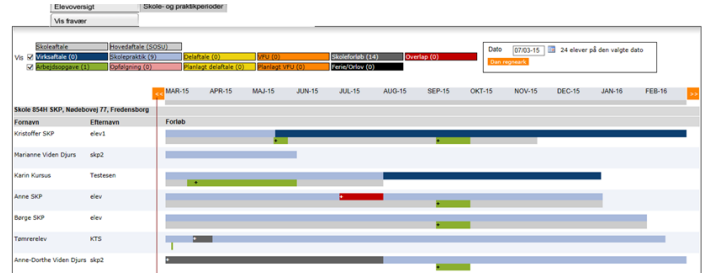

#### Kan kun se egne elever

Virksomheden kan vælge om oplæringsansvarli-

ge kan se alle elever eller kun dem der er knyttet til den enkelte. Dette ses nederst på denne side.

#### Medarbejderliste

Her ses en liste over oprettede medarbejdere på virksomheden. Vær opmærksom på at det vises om medarbejderne er administrator - Altså kan oprette medarbejdere og tildele rettigheder. Hvis musen holdes hen over en medarbejder ses der kontaktdata.

| Opsætning  |                |
|------------|----------------|
| Medarbejd  | lere og elever |
| Adgang fo  | r alle         |
| Brugerind  | stillinger     |
| Ny adgang  | skode          |
| Ret persor | n oplysn.      |
| Skærmlæ    | ser            |
| Medarbejd  | lerliste       |
|            |                |

Oplæringsansvarlige kan kun se egne elever

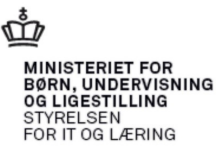

## Anden del - Lærestedsadministrator

#### Medarbejdere og elever

Opsætning
 Medarbejdere og eleve
 Adgang for alle
 Brugerindstillinger
 Ny adgangskode
 Ret person oplysn.
 Skærmlæser

Her kan du sammenkæde elever og oplæringsansvarlige. I første omgang væl-

| <ul> <li>Immuniti</li> </ul> | International Americana (1999) Rational and A   |  |
|------------------------------|-------------------------------------------------|--|
| • Instantion                 | NOTIONAL BOOK - AND PARTIAL IS NOT TAKEN AND IN |  |

ans for alle perindstillinger dgangskode ger du, hv

ger du, hvilket lærested, du vil arbejde med, man kan have adgang til flere.

#### Sammenknytning af elever og oplæringsansvarlige

Under hvert lærested er der følgende: Øverst et punkt med de elever, der ikke har tilknyttet en oplæringsansvarlig og her under et punkt for hver virksomhedsmedarbejder, der har adgang til lærestedet. Antallet af elever kan umiddel-

bart ses. Ved at klikke på baren foldes den ud og eleverne kan ses.

- Ved at klikke på **Ferno** fjernes sammenknytning mellem elev og oplæringsansvarlig.
- Ved at klikke på Tilknyt fås en liste over elever på lærestedet og der kan krydses af hvem, der skal tilknyttes.
- Ved at klikke på Redigér fås en liste over oplæringsansvarlige på lærestedet og der kan krydses af hvem der skal tilknyttes.

Oplæringsansvarlige bliver synlige for elev og for skole,. Hvis oplæringsansvarlige samtidig oprettes med e-mail, er der adgang til at kommunikere via elevplan.

#### Oplæringsansvarlige kan kun se egne elever

Nederst på siden kan du vælge om de oplæringsansvarlige kan se alle elever på lærestedet eller kun dem de er tilknyttet til.

- Ved at sætte sikrer, man at medarbejderne kun har adgang til relevant information og ikke information om elever de ikke arbejder med Til gengæld kræver det lidt mere arbejde at holde det ved lige
- Ved at undlade □ kræves der ikke vedligeholdelse, til gengæld vil flere medarbejdere have adgang til information om elever, de ikke umiddelbart har brug for.

#### Systemadministration

Her er der mulighed for at oprette flere medarbejdere og redigere oprettede medarbejderes rettigheder

| <ul> <li>Isometric hall</li> </ul> | indust tempt           | a I, 1018 Kalkerik | an 1       |                             |         |         |
|------------------------------------|------------------------|--------------------|------------|-----------------------------|---------|---------|
| Elever uden o                      | plæringsansvarlig - 0  | elever             |            |                             |         |         |
| •                                  | - 3 elever             |                    |            |                             |         |         |
| Fornavn                            | Efternavn              | ▲ Startdato        | ▲ Slutdato | ▲ Speciale                  | ▲       |         |
| Ens 2 Pm                           | Kostaffersen           | 01/08-10           | 31/10-11   | Social- og sundhedsassisten | t Fjern | Redigér |
| General Konton                     | aller All'hollocari    | 18/08-10           | 18/08-15   | Generel kontor              | Fjern   | Redigér |
| Tilknyt                            | Al <sup>2</sup> ndroat | 17/08-10           | 17/08-11   | Social- og sundhedsassisten | Fjern   | Redigér |
| <ul> <li>Annual State</li> </ul>   | - 6 elever             |                    |            |                             |         |         |
| <ul> <li>Density to det</li> </ul> | - 1 elever             |                    |            |                             |         |         |

| Fornavn                         | Efternavn      | Startdato | Slutdato | Tilknyttet     |  |
|---------------------------------|----------------|-----------|----------|----------------|--|
| Can J Pig Kostoffersen          | California     | 01/08-10  | 31/10-11 | 3 medarbejdere |  |
| 2 Cault Parkinshersen           | Conderse       | 01/08-10  | 30/11-11 | 2 medarbejdere |  |
| Z Carneni Karitanin 1 All'Indon | All Textures   | 18/08-10  | 18/08-15 | 3 medarbejdere |  |
| 2 BOBU Etas 1 ARTestesan        | All Teacherson | 17/08-10  | 17/08-11 | 2 medarbejdere |  |
| Z SCHUERS   ANTANANAN           | All Testinger  | 17/08-10  | 17/08-11 | 2 medarbejdere |  |
| BORD Eles 3 487 settement       | And in case of | 17/08-10  | 17/08-11 | 2 medarbejdere |  |

| OK | Annuller | Print |
|----|----------|-------|

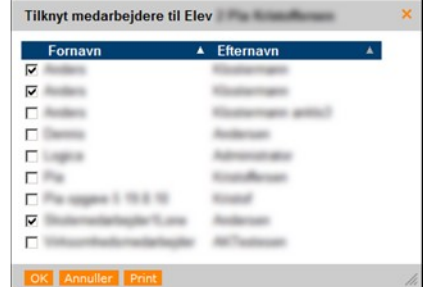

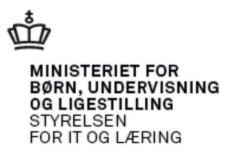

#### © www.elevplanvejledning.dk

8

| đ | Ů.                                                                                        |
|---|-------------------------------------------------------------------------------------------|
|   | MINISTERIET FOR<br>BØRN, UNDERVISNING<br>OG LIGESTILLING<br>STYRELSEN<br>FOR IT OG LÆRING |

Postnr By

--

| 818072-0222           | de me                | darbejder - Se næste afsnit.                                          |                     |                 | Kontroller venlig                                | st at følgende er korrekt: |
|-----------------------|----------------------|-----------------------------------------------------------------------|---------------------|-----------------|--------------------------------------------------|----------------------------|
| ler flere sø<br>eden. | Søg/ı<br>gekriterier | <b>et medarbejder</b><br>og klik på søg. Du søger medarb              | ejder               | e fra he-       | CPR-nummer<br>Fornavn(e)<br>Efternavn<br>Tilbage | Gem                        |
| n liste, hvo<br>et.   | r du kan va          | elge hvilken medarbejder, du vil a                                    | Brugernav<br>CPR-nr | de med v        | ed at kl                                         | ikke på                    |
|                       |                      | Her er det muligt at give med-                                        | Fornavn             |                 |                                                  |                            |
| Forman                | Elemente             | arbejdere adgang til et eller fle-<br>re læresteder, så får de mulig- | Efternavn<br>Vis    | nedarbejdere me | ed spærret login                                 |                            |
| Fornavn               | Eiternavn            | hederne beskrevet i første del                                        | Søg                 |                 |                                                  |                            |

Ved at give dem administrator rettigheder får de muligheder svarende til første og andet afsnit i denne vejledning.

Liste indeholder de læresteder, hvor du er lærestedsadministrator.

STATE AND INCOME.

Case

I ærested a

CORD AND PROVE IN

and the other

Du kan også se om vedkommende er Virksomhedsadministrator og om loginet er spærret.

#### **Opret medarbejder**

Du kan oprette flere medarbejdere:

Indtast navn, e-mail og mobilnummer.

| Ny virksomheds             | medarbejder oprettet         | Ве |
|----------------------------|------------------------------|----|
| Notér venligst disse oplys | ninger eller skriv siden ud. | ma |
| Brugernavn                 | and all                      | me |
| Adgangskode                | granty/cx                    | De |
| Efternavn                  | And I                        |    |

il til vedkommende

refter fremkommer rettighedssiden for pågælden- Bekræft oprettelse de medarbeider - Se næste afsnit.

▶▶ Startside Fag og mål

Beskeder

Relevante links

Opsætning

▼ Systemadm. Opret meda

Uddannelsesplan/-bog

Udfyld et eller fle le virksomheden

Du får nu en liste brugernavnet.

af denne vejledning.

Brugerop Brugernavi

CPR-nr

Fornavn

Efternavr Virksomhe Rettigheder

Adgang til læresteder:

Admini

strator 

2

2

5

🗆 Vis også inaktive læresteder (vises med gråt)

Løbenr

16

11

13

🗖 Login spærret (Brugeren er inaktiv) Virksomhedsadministrator

Viser side 1 ud af 1

Gade

Charlos and St.

| <b>r</b><br>søger medarb | ejdere                          | e fra he- | CPR-nummer<br>Fornavn(e)<br>Efternavn<br>Tilbage | and a state |
|--------------------------|---------------------------------|-----------|--------------------------------------------------|-------------|
| rbejder, du vil a        | arbejc                          | le med v  | ed at kli                                        | ikke på     |
| at give med-             | Brugernavn<br>CPR-nr<br>Fornavn |           |                                                  |             |

Opret ny Elevplan-bruger (virksomhedsmedarbejder)

Der sendes en bekræftelsesmail med brugernavn og password til e-mail-adressen

Fornavn(e)

Efternavn

Gentag e-mail

Mobilnummer

E-mail

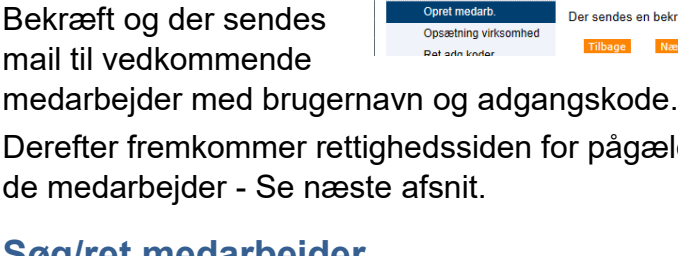

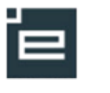

Systemadm.

CPR-numme

Resultater Fandt 9 personer Brugernavn 🔺

Fandt 9 personer

CPR-nr

Opret medarb.

Søg/ret medarb

## Tredje del - Virksomhedsadministrator

#### Ret adgangskode

Som virksomhedsadministrator kan du ændre alle virksomhedsmedarbejderes adgangskoder.

Man søger brugen frem og skriver den nye adgangskode 2 gange (min. 8 tegn).

| t medarb.  |                                                                                                |                           |                 |
|------------|------------------------------------------------------------------------------------------------|---------------------------|-----------------|
| adg.koder  | Søg efter bruger                                                                               | Tildel ny adgan           | askode          |
| ret medarb | På denne side kan du ændre Elevplan-adgangskoder.                                              |                           | <b>J</b>        |
|            | Adgangskoder för brugere, der anvender UNI-Login, skal ændres på UNI-Logins administartorside. |                           |                 |
|            | Udfvld mindst et af felterne, og klik på søg                                                   | Brugernavn                | anklo1          |
|            | .,                                                                                             | CPR-nr                    | 660776-0657,850 |
|            | Brugernavn                                                                                     | Fornavn                   | Anders          |
|            | CPR.or                                                                                         | Efternavn                 | Klostermann     |
|            |                                                                                                | The Paral and a second    |                 |
|            | Fornavn                                                                                        | Tildeling af ny adgangsko | de              |
|            | Efternavn                                                                                      | Ny adgangskode            |                 |
|            |                                                                                                | Bekræft adgangskode       |                 |
|            |                                                                                                |                           |                 |

#### Søg/ret medarbeider

Systemadm
 Opret me
 Ret adg.t
 Søg/ret m

Som virksomhedsadministrator har du lidt flere muligheder end lærestedsadministratoren.

- Listen indeholder alle læresteder på virksomheden
- Du kan vælge om brugeren skal være virksomhedsadministrator
- Du kan spærre loginet Bruges når en medarbejder stopper i virksomheden.

#### Der mangler en elev

Hvis det er muligt så bed eleven at logge på Elevplan og tjek om Elevplan kan vise praktikaftalen og CVR-nummeret er rigtigt, hvis dette ikke er tilfældet skal erhvervsskolen kontaktes

Prøv at søge eleven frem på Elevplans forside, tildel dig evt først, alle virksomhedens læresteder. Hvis eleven er registret på et forkert lærested, skal erhvervsskolen kontaktes.

Tjek til sidst om eleven er sammenknyttet med den/ de rigtige oplæringsansvarlige og om der er sat ☑ i Oplæringsansvarlige kan kun se egne elever

| Brugerop  | lysninge   | n -      |                           |                                                                                                    |        |                  |          |
|-----------|------------|----------|---------------------------|----------------------------------------------------------------------------------------------------|--------|------------------|----------|
| Brugema   | n          |          | antist                    |                                                                                                    |        |                  |          |
| CPR-nr    |            |          | 460779-0007.000           |                                                                                                    |        |                  |          |
| Fornavn   |            |          | Anders                    |                                                                                                    |        |                  |          |
| Efternavn |            |          | Klasterape                |                                                                                                    |        |                  |          |
| Virksomh  | ed         |          | Darkson A/D               |                                                                                                    |        |                  |          |
| Rettighe  | ler:       |          |                           |                                                                                                    |        |                  |          |
|           |            |          | C Login spærret (Brug     | eren er inaktiv)                                                                                                    |        |                  |          |
|           |            |          | Virksomhedsadminis        | strator                                                                                                    |        |                  |          |
| Adgang ti | lærested   | er:      |                           |                                                                                                    |        |                  |          |
| Vis og:   | å inaktive | lærested | er (vises med gråt)       |                                                                                                    |        |                  |          |
| Gem       |            |          |                           |                                                                                                    |        |                  |          |
|           |            |          | Vis                       | er side 1 ud af 1                                                                                                    |        |                  |          |
| Adgang    | Admini     | Løbenr   | Lærested 🛦                | Gade                                                                                                    | Postnr | Ву               | P-nummer |
|           | etrator    |          |                           |                                                                                                    |        |                  |          |
|           |            |          |                           |                                                                                                    |        |                  |          |
|           |            | 14       | ADVERTISING DAMPING MALAN | NELETISFISHER (21-<br>128                                                                                                    | 80     | Setting          |          |
|           |            | 12       | DHIP 055 A/5              | BODELENDAL/ 21                                                                                                    | 100    | Densigns         |          |
|           |            | 0        | Dartino A/D               | Northergen; 21                                                                                                    | 140    | Numberg          |          |
|           |            | 8        | DARFORD AN                | 0.0463                                                                                                    | 1000   | (inferrer        |          |
|           |            | 9        | Darkon A.S.               | History 11                                                                                                    | -      | <b>Silveborg</b> |          |
|           |            | 10       | Deservoir and             | ALC: NOT THE OWNER OF THE OWNER OF THE OWNER OWNER OF THE OWNER OWNER OWNE | -      | No.              |          |
|           |            | 7        | Destino A.S.              | dama danka Mari B                                                                                                    | -      | And a second     |          |

#### Autotilknyt

Man kan autotilknytte fremtidige elever til en eller flere oplæringsansvarlige inden for specifikke uddannelsesområder. Fremsøg medarbejder, der skal tilknyttes fremtidige elever automatisk:

|                      |              | _                     |                |                                            |               |
|----------------------|--------------|-----------------------|----------------|--------------------------------------------|---------------|
|                      | eleu         | -plan                 |                | Søg medarbejder                            | M             |
| ++ Startside         | Søg efte     | er bruger på          | virksomh       | ed                                         |               |
| Fag og mål           | - Odiyid min | ost et al leiserne, t | og kik på sog  |                                            |               |
| Uddannelsesplani-bog | Brugemave    | maskp                 |                |                                            |               |
| Praktik              | CPR-nr       |                       | 1              |                                            |               |
| Beskeder             | Fornavn      |                       |                |                                            | _             |
| Uddannelsesaftaler   | Etternavn    |                       |                |                                            |               |
| Relevante links      | Va           |                       |                | lania                                      |               |
| Opsætning            |              |                       | e mes spectres | and an an an an an an an an an an an an an |               |
| ▼ Systemadm.         | Seg          |                       |                |                                            |               |
| Opret medarb.        |              |                       |                |                                            |               |
| Opsætning virksomhed | Resulta      | ter                   |                |                                            |               |
| Ret adg.koder        | resulta      |                       |                |                                            |               |
| Seghet medarb        | Fandt 1 per  | son                   |                |                                            |               |
|                      | Brugernav    | m CPR-nr.             | Fornavn        | Efternavn                                  |               |
|                      | maskp        | 73-12-12              | Mathias        | SKP-Medarbejder Auto                       | tilknytning : |
|                      | Fandt 1 per  | son                   |                |                                            |               |

🐨 📉 Klik derefter på: 🛛 🗛 🗛 🕹

Marker den eller de uddannelser, som medarbejderen skal være oplæringsansvarlig for—og Gem:

Autotilknyttede medar-

bejdere fremgår under Opsætning og Medarbejdere og elever:

| Fornavna Efternavna Startdatoa<br>Tilknyt | Mathias SKP-Medarbejder bliver automatisk tilknytte<br>som oplæringsansvarlig for elever på følgende<br>uddannelser: |
|-------------------------------------------|----------------------------------------------------------------------------------------------------|
| Peter SKPmedarbejder - 0 elever           | - Træfagenes byggeuddannelse, version 07                                                                             |
| Peter 150508 Winge - 0 elever             | Ændring af den automatiske tilknytning foretages af<br>din virksomhedsadministrator på Elevolan.                     |

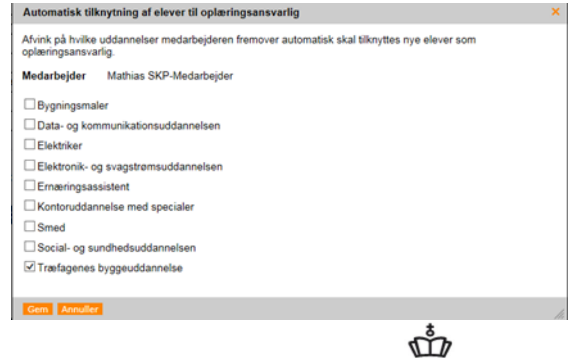

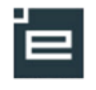

## Vil du vide mere?

Elevplan har siden år 2000 været med til at understøtte, at den enkelte elev tilbydes en fleksibel og individuelt tilrettelagt uddannelse.

Elevplan giver et større overblik over indholdet i erhvervsuddannelserne og muliggør nu, at virksomhederne på tæt hold kan følge fremdriften i elevens uddannelse. Det giver mulighed for et bedre samspil mellem virksomhed, skole og elev og kan bidrage til et kvalitetsløft i erhvervsuddannelserne.

De faglige udvalg, som tilrettelægger indholdet af erhvervsuddannelserne, lægger også målene for praktikoplæring ind i Elevplan.

Dermed vil sammenhængen imellem skole- og praktikperioder blive styrket og synliggjort yderligere.

Læs mere om Elevplan på http://admsys.stil.dk/ under Elevplan.

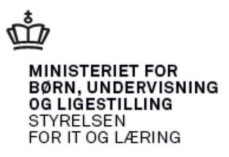